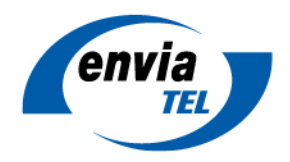

# enGiga Net: VPN-Einbindung eines Android-Geräts

# Einleitung

Die Einrichtung eines MPLS-Zuganges auf einem Android-Gerät ist mit der App "anyconnect" von Cisco möglich. Benötigt werden zusätzlich die MPLS-VPN-Zugangsdaten eines **enGiga Net VPN-Einzelplatzzugang** (ältere MPLS-Versionen) bzw. **enGiga Net vpn single**.

# Einrichtung

# App herunterladen

Installieren Sie zunächst die für Ihr Gerät zutreffende App "AnyConnect ICS+", "Samsung AnyConnect" oder "AnyConnect for Samsung KNOX" von Cisco Systems, Inc. aus dem Google Playstore. Öffnen Sie nach der erfolgreichen Installation die App.

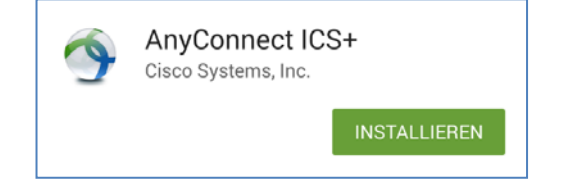

#### Neue Verbindung erstellen

Wählen Sie auf dem Startbildschirm den Punkt "Connection" und anschließend "Add new VPN Connection…" um eine neue Verbindung anzulegen.

| Movement of the second second | NHYConnect                     | ÷.  |
|----------------------------------------------------------------------------------------------------|--------------------------------|-----|
| Add New VPN Connection                                                                                                    |                                |     |
|                                                                                                    | AnyConnect VPN<br>Disconnected | Off |
|                                                                                                    | Connection<br>No connection    |     |
|                                                                                                    | Details                        |     |

Auf der folgenden Seite können Sie eine (optionale) **Bezeichnung** für die neue Verbindung wählen. Bitte geben sie diese bei "Description" ein. Als Serveradresse verwenden Sie bitte **vpngw2f95.envia-tel.net**. Anschließend müssen unter "Advanced Preferences…" weitere Angaben getätigt werden.

|     | Description                                       |
|-----|---------------------------------------------------|
| 3.0 | Test-VPN                                          |
|     | Server Address                                    |
| 2   | vpngw2f95.envia-tel.net                           |
|     | Advanced Preferences                              |
|     | Change advanced certificate and protocol settings |

## Erweiterte Einstellungen

Unter "Advanced Preferences.." setzen Sie bitte den Haken bei "**Connect with IPsec**" und wählen bei "Authentication" den Wert "**EAP-GTC**". Als "IKE Identity" verwenden Sie bitte **anyconnect**. Über "Done" werden die Einstellungen gespeichert.

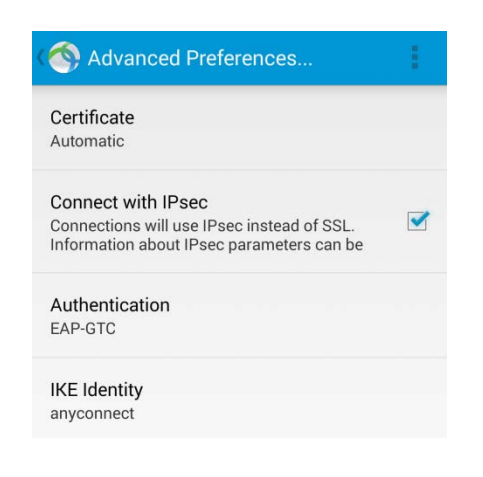

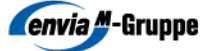

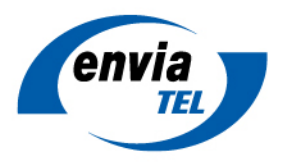

## Verbindung aufbauen

Durch Tippen auf "AnyConnect VPN" wird die Verbindung hergestellt. Bitte beachten Sie, dass bei "Connection" die richtige Verbindung ausgewählt ist.

| AnyConnect                     | 1   |
|--------------------------------|-----|
|                                |     |
| AnyConnect VPN<br>Disconnected | Off |
| Connection<br>Test-VPN         |     |
| Details                        |     |

## Authentifizierung

Zur Verbindung mit dem VPN werden die **Benutzerdaten** benötigt. Bitte geben Sie Ihren Benutzernamen und Ihr Passwort ein. Nach Bestätigung mit "Connect" werden Sie mit dem MPLS-VPN verbunden.

| AnyConnect                                            |         |  |
|-------------------------------------------------------|---------|--|
| Please enter your username and password.<br>Username: |         |  |
| P80001234@test.de                                     |         |  |
| Password:                                             |         |  |
| •••••                                                 |         |  |
| Show password(s).                                     |         |  |
| Cancel                                                | Connect |  |
|                                                       |         |  |

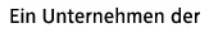

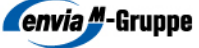